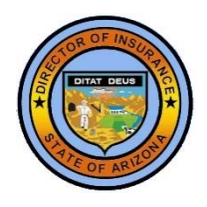

2.

## **FINDING A LICENSE RECORD**

v. 20180412

1. From our home page (insurance.az.gov), click LICENSE SEARCH

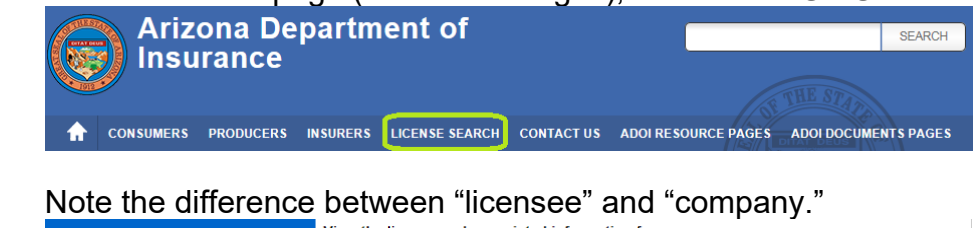

|                                                                                                    | between neeneee and company.                                                                                                    |  |  |  |  |  |
|----------------------------------------------------------------------------------------------------|----------------------------------------------------------------------------------------------------|--|--|--|--|--|
|                                                                                                    | View the license and associated information for                                                                                                    |  |  |  |  |  |
| Click here for<br>INSURANCE PROFESSIONALS<br>AND INSURANCE COMPANIES<br>(powered by State Based Systems) | <ul> <li>A "licensee" (individual or business entity licensed as an insurance producer/agent, surplus lines broker, bail bond agent, rental car agent, self-service storage agent, etc.); or,</li> <li>A "company" (insurance company, life and health administrator, service company or other type of entity authorized to operate in Arizona).</li> </ul> |  |  |  |  |  |

3. Click the "**INSURANCE PROFESSIONALS AND INSURANCE COMPANIES**" link. This will open the State Based Systems *Lookup Search* page.

| P How Do I?             | Lookup Search        |   |
|-------------------------|----------------------|---|
| Jurisdiction REQUIRED   |                      |   |
| Arizona                 |                      | ~ |
| Search Type REQUIRED    |                      |   |
|                         |                      | ~ |
| □ I agree to the NAIC's | Ferms and Conditions |   |
| Search Reset            |                      |   |
|                         |                      |   |

- 4. On the Lookup Search page:
  - a. For Jurisdiction, select Arizona.
  - b. For Search Type,
    - select **Licensee** to look up information about an insurance professional (individual or business entity), or
    - select **Company** to look up information about an insurance company or other insurance intermediary (third-party administrator, service company, etc.).

5. After you make your selection in Step 4b, the online form will expand to include other search fields. The following is an example of a Licensee search:

| B How Do I?                     | Lookup        | p Search    |             |   |  |  |  |
|---------------------------------|---------------|-------------|-------------|---|--|--|--|
| Jurisdiction REQUIRED           |               |             |             |   |  |  |  |
| Arizona                         |               |             |             | ~ |  |  |  |
| Search Type REQUIRED            |               |             |             |   |  |  |  |
| Licensee                        |               |             |             | ~ |  |  |  |
| Entity Type REQUIRED            |               | License Typ | e           |   |  |  |  |
| Individual                      | ~             |             |             | ~ |  |  |  |
| Last Name                       | First Name    |             | Middle Name |   |  |  |  |
| E                               |               |             |             |   |  |  |  |
| License Number                  |               | NPN         |             |   |  |  |  |
|                                 |               |             |             |   |  |  |  |
| Advanced Criteria               |               |             |             |   |  |  |  |
| □ I agree to the NAIC's Terms a | nd Conditions |             |             |   |  |  |  |
| Search Reset                    |               |             |             |   |  |  |  |

**Entity Type:** You can choose to look for an individual or business entity.

**License Type**: You can use this to restrict search results to a particular category of license, or you can leave it blank.

**NOTE:** Decide whether you want to search by name or license number or NPN. <u>Do not</u> <u>enter information into all three</u> because if anything does not exactly match, the system will not find what you are seeking.

**Name**: For an individual, you should enter the last name and part of the first name. You do not need to enter a person's full name. For a business entity, you can enter part of the name. You do not need to enter the full name.

- 6. Make sure to check the "I agree to the NAIC's Terms and Conditions" checkbox before clicking the [Search] button.
- 7. The system will present you with a challenge (selecting pictures containing a specified object) to verify that you are a human using the system rather than an online robot.
- 8. Once you get passed the challenge, the system will list records that match the search criteria you entered in Step 5. The name of each licensee will be hyperlinked.

| License<br>Number | NPN   | Name 🛧             | Type -<br>Status                 | Status<br>Date | Expiration<br>Date | ls<br>Resident? | LOAs                                                 | DBA<br>Name | Business<br>Address           | Business<br>Phone | Designated<br>Home State | License<br>Manager |
|-------------------|-------|--------------------|----------------------------------|----------------|--------------------|-----------------|------------------------------------------------------|-------------|-------------------------------|-------------------|--------------------------|--------------------|
| 99999             | 99999 | Sample,<br>This S. | Insurance<br>Producer-<br>Active | 09/07/2016     | 09/30/2020         | Yes             | Casualty<br>(03/21/2003)<br>Property<br>(03/21/2003) |             | PHOENIX,<br>AZ 85018-<br>7269 | (602)<br>364-3100 |                          | License<br>Manager |

- a. If you are looking up your own license, you can click the "License Manager" link to print your license, view/print a continuing education transcript, and perform other functions.
- b. If you are looking up a license record for someone other than yourself, click the hyperlinked name of the licensee to view detailed information about the license.